# 高次光除去ミラー制御プログラム

## BL-9A 用

使用マニュアル

2007年10月15日版

KEK-PF XAFS Group

| 1. | 制御プログラム起動                                  | .2 |
|----|--------------------------------------------|----|
| 2. | 高次光除去ミラーの調整                                | .3 |
|    | 2-1. 照射角の変更(該当軸:Z1,Z2)                     | .3 |
|    | 2-2. 高さの変更(該当軸:Z1,Z2)                      | .4 |
|    | 2-3. ミラー間隔の変更(該当軸:D)                       | .4 |
|    | 2-4. ミラー水平方向の移動(該当軸:X)                     | .5 |
|    | 2-5. Z1, Z2 および D 軸をパルス値で駆動(該当軸:Z1, Z2, D) | .5 |
| 3. | 初期設定への復帰(該当軸:Z1,Z2,X,D)                    | .6 |

## 1. 制御プログラム起動

デスクトップ上の「MirrorControl」をダブルクリックしてプログラムを起動すると「Mirror Control for BL9A」ウィンドウが開く。

| 🔜 Mirror Control for BL9A                                                                              |  |
|----------------------------------------------------------------------------------------------------|--|
| Current StatusAxisPM16CPulseMirror Z1A ch100000Mirror Z2B ch100000Mirror XC ch120000Mirror DD ch375000 |  |
| Operation<br>Tilt Height<br>Distance Horizontal<br>Absolute Move Z1,Z2,D<br>Stop<br>Resume Default     |  |

ミラー各軸との対応および操作は以下のとおりである。

- 「Mirror Z1」 上流側ミラー昇降軸
- 「Mirror Z2」 下流側ミラー昇降軸
- 「Mirror X」 ミラー水平方向軸
- 「Mirror D」 ミラー間隔

| 「Tilt」                 | ミラーの傾き(照射角)の調節。入力単位は mrad。+で照射角大、     |  |  |
|------------------------|---------------------------------------|--|--|
|                        | ーで照射角小。                               |  |  |
| 「Height」               | ミラーの高さ調節。入力単位は mm。+で上昇、-で下降。          |  |  |
| [Distance]             | 二枚のミラーの間隔の調整。mm 単位の絶対値で入力。            |  |  |
| 「Horizontal」           | ミラーの水平方向の調整。入力単位はパルス。Ni、Rh の反射面を      |  |  |
|                        | 変更する際に使用。+で Ni 面側へ、-で Rh 面側へ。         |  |  |
| Absolute Move Z1,Z2,DJ | Z1, Z2 および D 軸のパルス値による制御。入力単位はパルス。    |  |  |
| Resume Default         | Z1, Z2, X および D 軸を初期値に戻す。すなわちミラーが抜ける。 |  |  |

#### 2. 高次光除去ミラーの調整

- 注意 ・ 調整を開始する前に、現在の値(PM16C-02N、PM4C-05)を LOG BOOK に記録すること。
  - ・ モーターを動かしたときは、一回の操作ごとに PM16C-02N の当該チャンネルのパルス数の
    読みを記録すること。
  - ・ 使用後はミラーを使わないモードに戻すこと。このとき、ミラーは基本光軸に平行にある。
  - ・ ミラー動作中になんらかの理由によりミラーの駆動を停止させたい場合は「Stop」をクリック。

#### 2-1. 照射角の変更(該当軸: Z1, Z2)

「Tilt」をクリックすると「Change Tilt」ウィンドウが現れる。目的の角度変化量を入力し「Set」 をクリック。ただし一回あたりの角度変化は±5 mrad 以内。

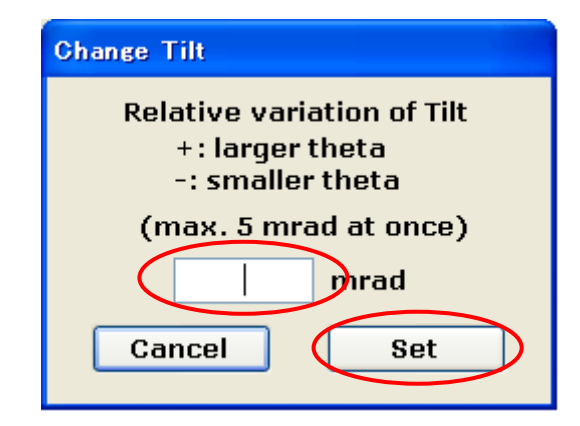

このプログラムでは、軸を動作させる際に下図のような警告が全ての軸について毎回出るので、 対応する軸の移動前のパルス値を必ず LOG BOOK に記録すること。記録ができたら「OK」を クリックし、移動を開始する。移動後にもパルス値を記録すること。

|                                                                                                    | Warning                                                                                                   |                                                                                 |   |
|----------------------------------------------------------------------------------------------------|----------------------------------------------------------------------------------------------------|---------------------------------------------------------------------------------|---|
|                                                                                                    | You must record t<br>on LOG BOOK bet<br>OK                                                                | the Z1 (A ch) and Z2 (B ch) pulses<br>fore and after the operation !!!<br>キャンセル |   |
| 😸 Mirror Control                                                                                                    | I for BL9A                                                                                                |                                                                                 | X |
| Current Statu<br>Axis F<br>Mirror Z1<br>Mirror Z2<br>Mirror X<br>Mirror D<br>Operation<br>Tilt<br>Distance<br>Absolute<br>Resu | A ch 95400<br>B ch 110200<br>C ch 120000<br>D ch 375000<br>Height<br>Horizontal<br>B Move Z1,Z2,D<br>Stop | Tilt: +1 mrad completed.                                                        |   |

駆動が停止するとメインウィンドウ右側に動作履歴が表示される。

#### 2-2. 高さの変更(該当軸: Z1, Z2)

「Height」をクリックすると「Change Height」ウィンドウが表示される。目的の移動量を入力 し「Set」をクリック。ただし一回の移動量は±5 mm 以内。LOG BOOK への記録を指示する警 告が表示されるので、パルス値を記録した後に「OK」をクリックし、移動を開始する。移動 後にもパルス値を記録する。

| Change Height                                  |
|------------------------------------------------|
| Relative variation of Height<br>+: up, -: down |
| (max. 5 mm at once)                            |
| 1 mm                                           |
| Cancel Set                                     |

2-3. ミラー間隔の変更(該当軸:D)

「Distance」をクリックすると「Change Distance」ウィンドウが表示される。目的のミラー間隔 絶対値を入力し「Set」をクリック。ただし最小のミラー間隔は1mm。LOG BOOK への記録を 指示する警告が表示されるので、パルス値を記録した後に「OK」をクリックし、移動を開始 する。移動後にもパルス値を記録する。

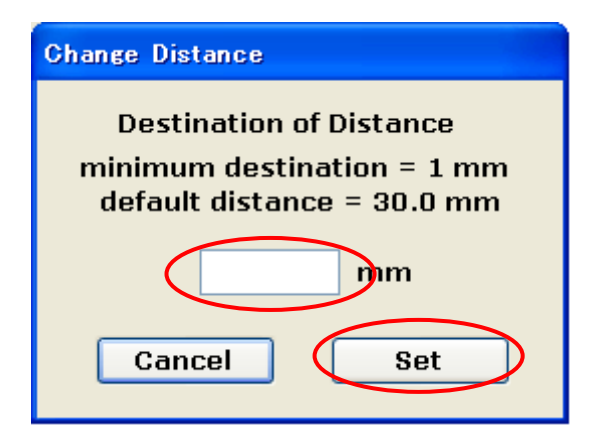

D 軸の駆動範囲は最小1mmから最大50mm程度(通常は30mm)である。

### 2-4. ミラー水平方向の移動(該当軸:X)

「Horizontal」をクリックすると「Change Horizontal Position」ウィンドウが表示される。移動先のパルス値を入力し「Set」をクリック。LOG BOOK への記録を指示する警告が表示されるので、パルス値を記録した後に「OK」をクリックし、移動を開始する。移動後にもパルス値を記録する。

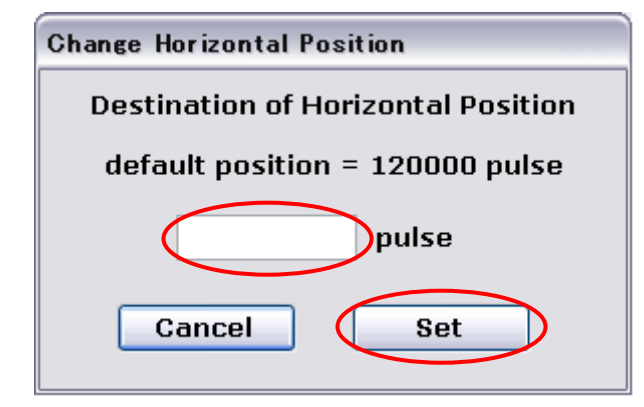

X 軸が 120000 pulse の時のミラー面は Ni である。

2-5. Z1, Z2 および D 軸をパルス値で駆動(該当軸: Z1, Z2, D)

「Absolute Move Z1,Z2,D」をクリックすると「Absolute Movement」ウィンドウが表示される。 Z1, Z2, D 軸それぞれに目的先のパルスを入力し「Set」をクリック。

| Absolute Movement                                                                                                    |  |  |  |
|----------------------------------------------------------------------------------------------------|--|--|--|
| Destination pulses                                                                                                    |  |  |  |
| Z1 axis (A ch) 135400 pulse (default: 100000)                                                                             |  |  |  |
| Z2 axis (B ch) 150200 pulse (default: 100000)                                                                             |  |  |  |
| D axis (D ch) 362500 pulse (default: 375000)                                                                              |  |  |  |
| If you set all three axes to the defalut pulses,<br>the mirros move to 0 mrad (tilt)<br>0 mm (height)<br>30 mm (distance) |  |  |  |
| Cancel Set                                                                                                    |  |  |  |

下図のような警告が表示されるのでよければ「OK」をクリック。まず先に D 軸を駆動し、完 了後に Z1 と Z2 軸を同時に駆動する。移動後にもパルス値を記録する。

| This operation can move mirror directly !!!<br>There are no software limitations in this process.<br>You must know very well about this operation and pulse parameters.<br>Do you really want to proceed ?<br>OK キャンセル |
|----------------------------------------------------------------------------------------------------|

## 3. 初期設定への復帰(該当軸: Z1, Z2, X, D)

「Resume Default」をクリックすると「Resume to Default」ウィンドウが表示される。「Set」を クリックすると LOG BOOK への記録を指示する警告が表示されるので、パルス値を記録した 後に「OK」をクリック。最初に D 軸、次いで X 軸、最後に Z1 と Z2 を同時に駆動する。移動 後にもパルス値を記録する。

| Resume to Defalt                               |  |
|------------------------------------------------|--|
| If you push the set button, the mirros move to |  |
| 0 mrad (tilt)                                  |  |
| 0 mm (height)                                  |  |
| 30 mm (distance)                               |  |
| +12 mm (horizontal position)                   |  |
| Cancel Set                                     |  |